## **Proctorio – Instructions for Students**

## Setting Up Proctorio

When you are ready to take a proctored exam, use a compatible browser (*Chrome is recommended*).
 Install the Proctorio browser extension (*NOTE: If you previously had the ProctorU extension installed, <u>uninstall</u> it before adding the Proctorio extension.)* 

3) Navigate to Canvas, and begin the proctored exam.

## Need Help?

Chat: The fastest way to get support is through Proctorio's live chat. Click the extension icon (♥) once you are in the exam.
Email: <a href="mailto:support@proctorio.com">support@proctorio.com</a>
Phone: 480-428-4089
<u>Troubleshooting Guide
FAQ</u>